# คู่มือระบบรับคำร้องนิสิต

ดร.วิสุทธิ์ ตั้งจิตติโภคิน

25/08/2567

| Jej           | ระบบรับใบคำร้อง<br>CUNET User<br>Password | constorit z x<br>shift control option common |
|---------------|-------------------------------------------|----------------------------------------------|
| user/password | Login                                     |                                              |

# https://pi.eng.chula.ac.th/erequest/

## ขั้นตอนการยื่นคำร้อง

- ตรวจสอบ profile ปรับแก้สังกัดให้ถูกต้อง หากมีข้อผิดพลาด
- เตรียมใบคำร้อง เอกสารที่เกี่ยวข้อง พร้อมลงนามให้เรียบร้อย
- ยื่นส่งใบคำร้อง พร้อมเอกสารที่เกี่ยวข้อง ผ่านระบบรับคำร้อง
- ติตตามผลคำร้องจนกว่าจะเสร็จสิ้น
- ติดต่อเจ้าหน้าที่ภาควิชาหรือทะเบียนคณะ หากตรวจพบ
  - รายการส่งคืน
    - > ติดต่อเจ้าหน้าที่ภาควิชาของตน หรือ
    - > ติดต่อทะเบียนคณะหากยังไม่สังกัดภาควิชา
  - <u>รายการที่รับเรื่องแล้ว ให้ตรวจสอบรายละเอียดการแจ้งผล</u>
     <u>จากหน่วยงาน ติดต่อเจ้าหน้าที่หน่วยงานหากพบข้อความ</u>
     <u>แจ้งให้เข้าพบ</u>
- ปิดเรื่องเก็บเข้าประวัติคำร้องเมื่องานเสร็จสิ้น

#### Home Page

Profile TH/EN

TH EN

#### 🔳 นายวิสุทธิ์ ตั้งจิดติโภคิน

| Draft           | Keyword Search   |                                                       |                   | Q Search     | + New |
|-----------------|------------------|-------------------------------------------------------|-------------------|--------------|-------|
| Inbox           |                  |                                                       |                   |              |       |
| Archive         | Request Date     | Title                                                 |                   | Status       |       |
| () Logout       | 03/08/2567 09:21 | Request Form To Select or Change Field of Study (CR5) |                   | Returned     | / 🖸   |
| <b>O</b> Logodi | 03/08/2567 09:22 | Request Form for Resignation (CR31)                   |                   | Draft        | / =   |
|                 |                  |                                                       | tems per page: 10 | ▼ 1 - 2 of 2 | < >   |

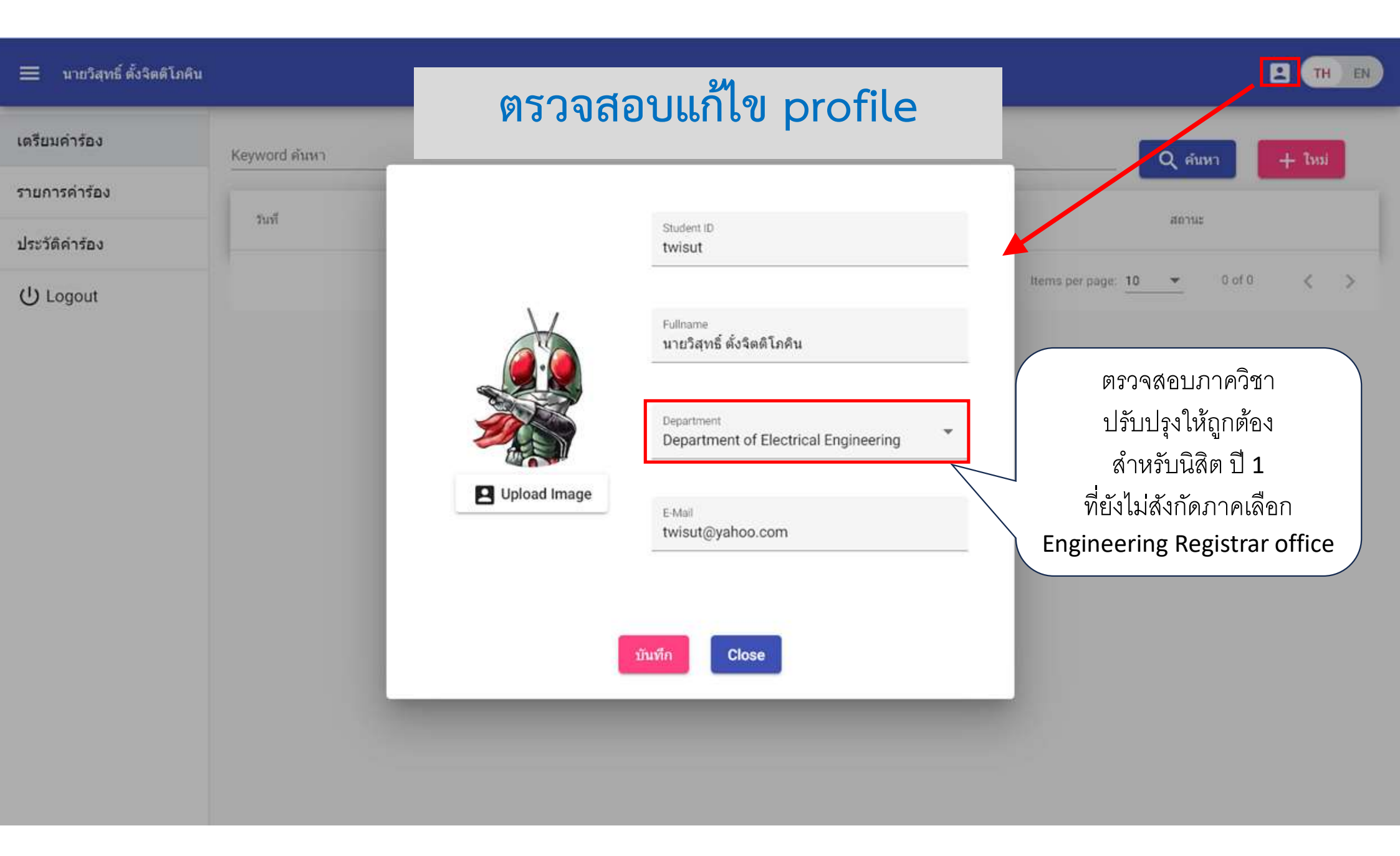

#### เตรียมคำร้อง

| 🗮 นายวิสุทธิ์ ตั้งจิดติโภคิน |                  |                                                       |                   | สร้าง             | TH EN |
|------------------------------|------------------|-------------------------------------------------------|-------------------|-------------------|-------|
| Draft                        | Keyword Search   |                                                       | F                 | าร์อง<br>Q Search | + New |
| Inbox                        | Request Date     | Title                                                 |                   | Status            | _     |
| Archive                      | 03/08/2567 09:21 | Request Form To Select or Change Field of Study (CR5) |                   | Returned          | 2.8   |
| 也 Logout                     | 03/08/2567 09:22 | Request Form for Resignation (CR31)                   |                   | Draft             |       |
|                              |                  |                                                       | tems per page: 10 | ▼ 1 - 2 of 2      | < >   |
|                              |                  |                                                       |                   |                   |       |
|                              |                  |                                                       |                   |                   |       |
|                              |                  |                                                       |                   |                   |       |
|                              |                  |                                                       |                   |                   |       |
| 8                            |                  |                                                       |                   |                   |       |

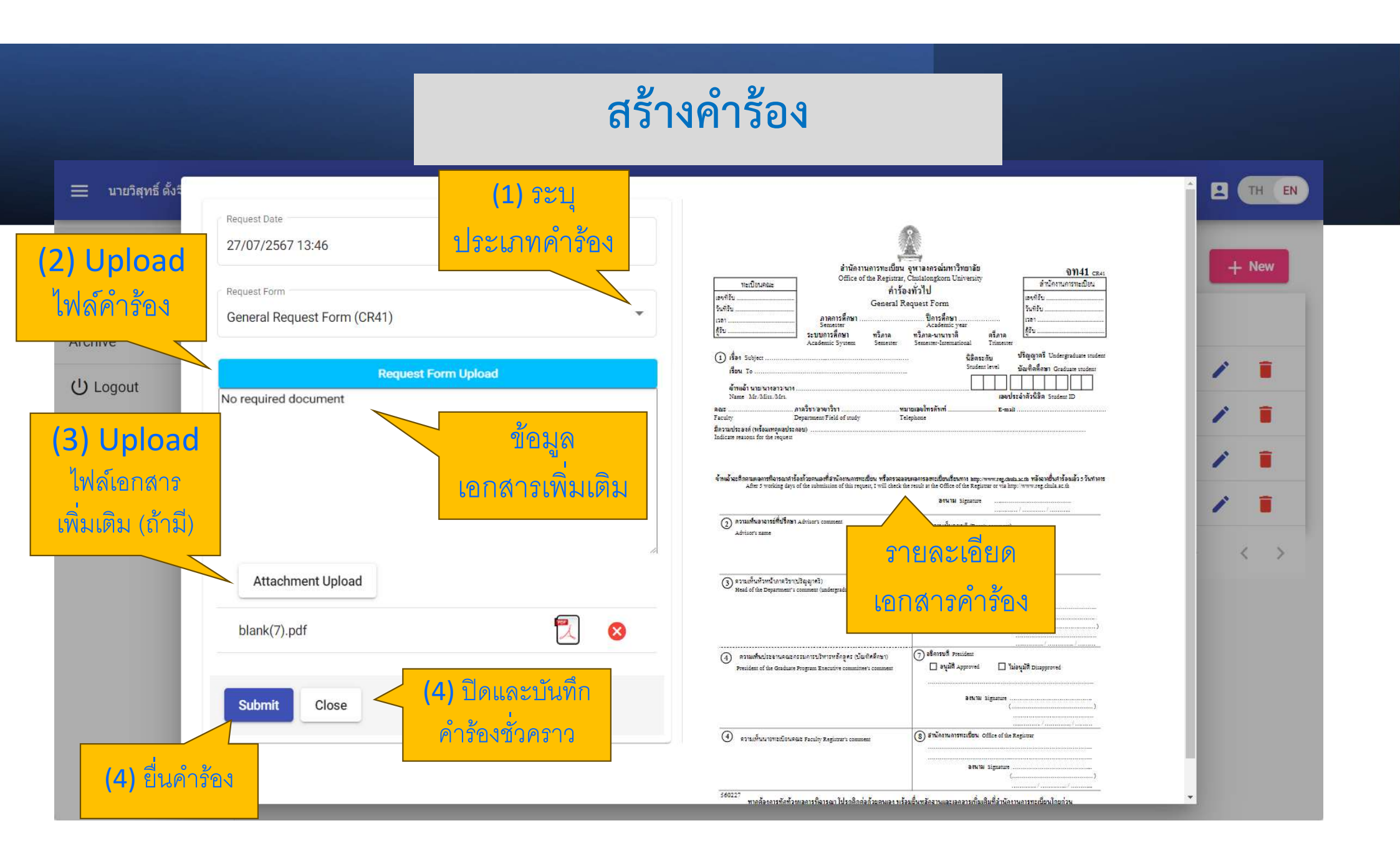

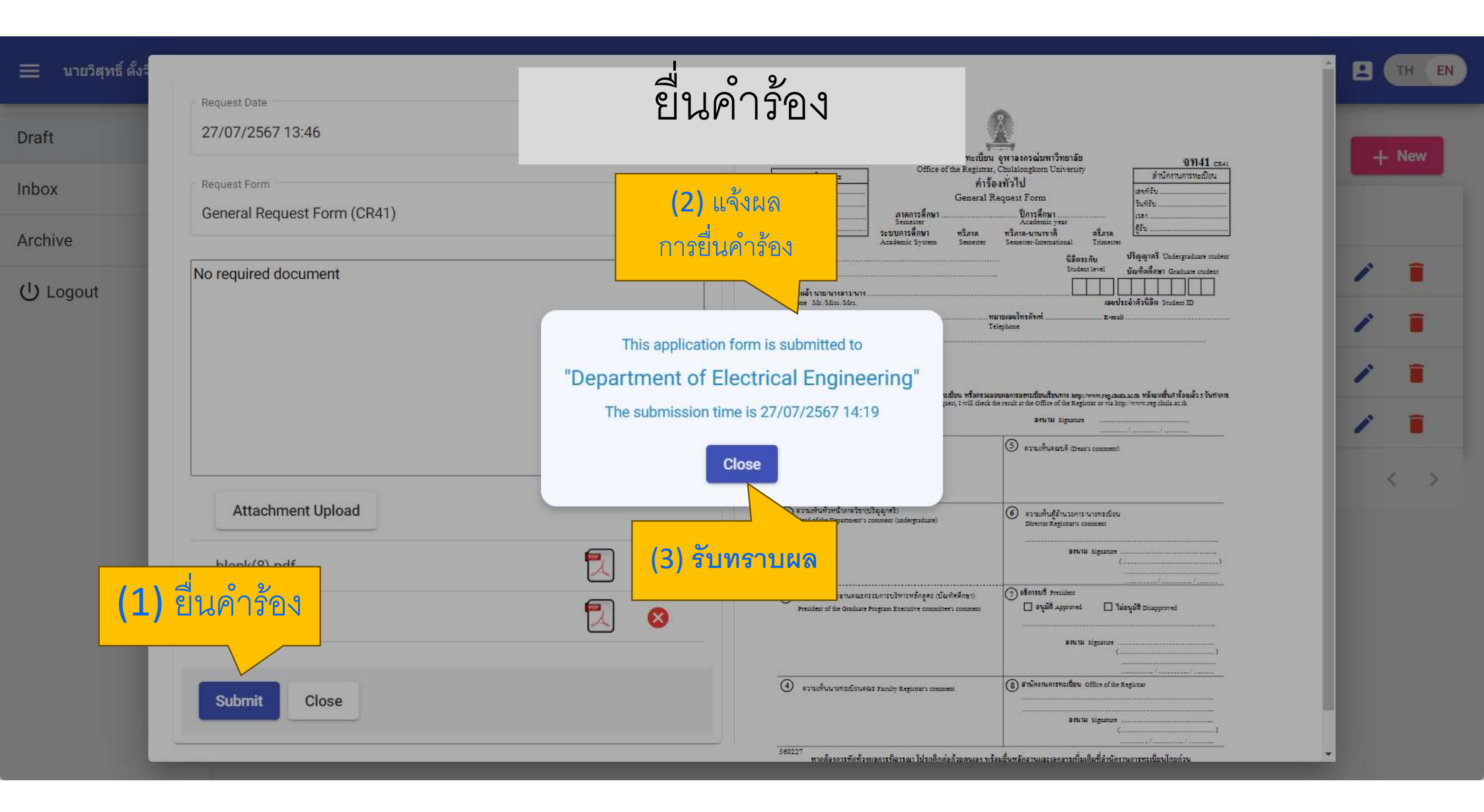

### คำร้องถูกส่งคืน (Returned)

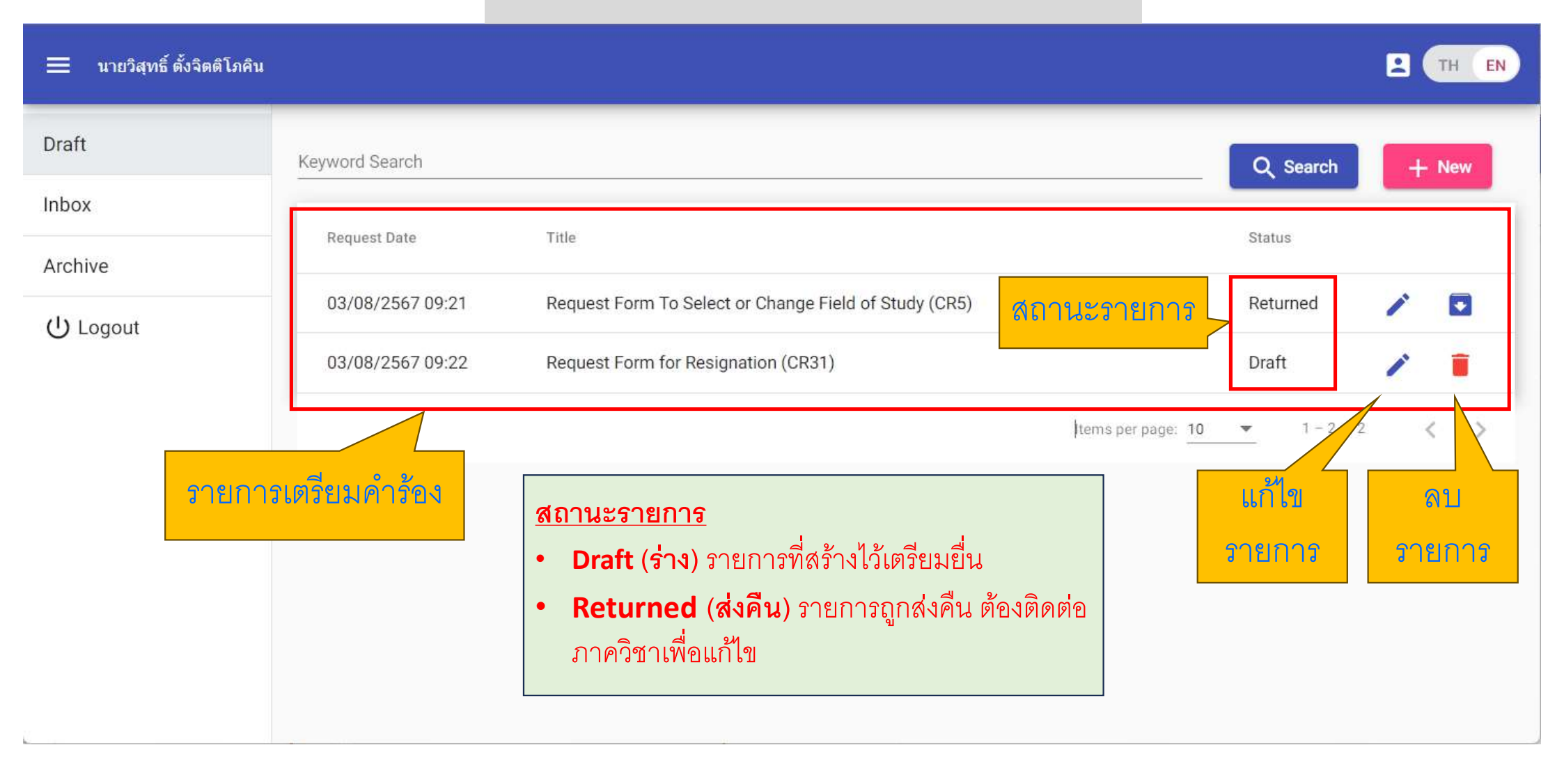

|                | Request Date         肉なつる着のし           18/06/2567 19:47         肉なつる着のし | หน้า 1/1 จูพาลงกรณ์มหาวิทยาลัย เทงที่ 1002400303 00195<br>ใบยืมเงินรองจ่าย วันที่ 30 พฤษภาคม 2567                                                                                                    |       |
|----------------|-------------------------------------------------------------------------|----------------------------------------------------------------------------------------------------|-------|
| Draft<br>Inbox | Request Form สาเหตุถูกส่งคืน                                            | หน่วยงาน 0100 สำนักงานเหาเวิทอาลัย<br>เงินทุน กองทุน 2010047000 กลงทุนทั่วไปเลงน.<br>เขตตามหน้าที่ เขตตามหน้าที่ 6001<br>ข้าหเอ้า A20005242 นางชินตนาฟัตอโดสอ คำแหน่ง ผู้จำนวยการสำนักยุทธศาลตร์และการขับเคลื่อน                                                                                                    | + New |
| Archive        | Request Form for Sick Leave (CINTY)                                     | หน่วยงาน สำนักงานมหาวิทยาลัย ไทย 0235465391 มีความประสงค์อยิมเงินหัตเป็นค่าใช้ข่ายในการ<br>สีมระจำยิโนการเพิ่าวันการประชุม GLOBAL SUSTADKABLE DEVELOPMENT CONGRESS 2024 ก-เวมิเองา ดังนี้<br>เร็ต อังนวน -0- บาท ( -จูนอ์บาทธิ์วน- ) ตั้งจำยิโนนาม<br>โลยแก้น อำนวน -0- บาท ( -จูนอ์บาทธิ์วน- )                                                                                                    |       |
| ப் Logout      | ส่งคืน 15/08/2567 14:25<br>เอกสารไม่ครบ ประกอบด้วย                      | ริตปัญจิ เลขปัญจิ<br>ปัตรเตรติดอำนวน 41,000.00 บาท (-สิทมันหานี้เห็นบาทธิรณ-<br>ประเทศบัตร ปัตรวจเริ่มชีวตราว ขอเปิดวงถิ่นต้อนด้วนก็ 4 มีภูนาขน 2567 อึ่ง 10 มิภูนาขน 2567<br>รรม 41,000.00 บาท (-สิทมันหวัดนัตนก็เหลือนก                                                                                                    | / 🗖   |
|                | 1)<br>2)<br>กรณาติดต่อภาควิชา                                           | และคำหนดล่งตื่นเงินรองร่ายภายในรับที่ 30 มิถุนายน 2567 รายสอเสียดคนบบันทึกเสงที่ 0162.2567<br>การตรวดลอนขอดเงินรองร่ายตงล้าง รายสอเสียดเงินรองร่ายที่ส้างข่าระ<br>ผ วันที่ 30 พฤษภาคม 2567 วันที่รับเร็ด เลงที่ใบชื่ม อำนวนเงิน เทศุลต<br>[] ไม่มีขอดเงินอีนรองร่าย 1002400065 20,000,00 มีนรองร่ายหุมุนเอ็มแล่านักถูกเธศาลตร์แล                                                                                                    | / 🗆   |
|                |                                                                         | โป มีเสินอังธุลงส่วยดีทรรรมสับเมืองหมายเห็น<br>                                                                                                    |       |
|                |                                                                         | ราม 435,200,00<br>เลนอ ผู้ใกษาการแทนรองอธิการแล้ (ดาลตราจารย์คร นายแททย์ลมบัติ ครึ่ประเสริฐอุณ) ครั้ง<br>องรีอ <u>21.87</u> องรีอ ครั้ง<br>องรีอ <u>21.87</u> องรีอ                                                                                                    | < >   |
|                | Attachment U แจ้งผลจากภาควิชา                                           | นายและจันหรือระเอร์ฐ์ ) (สายสารการอัดริมาตารประเอร์ฐร์)<br>ผู้อำนวอกระท้างการเงิน สัญหาน้ะ<br>30 พฤษภาคม 2567าศ<br>ปฏิบัติคนระบฏิบุญกา ว่ารับการโมเรียวอย่าง และประการอุทาศ เรื่องหรือกออร์เรียนใจ และชีลการได้ปักรเอร์ตรมการทางร้องได้กางสำ                                                                                                    |       |
|                | report(16).xls หนังสือถูกส่งคืน                                         | พุณประการ คณ<br>เข็บในสะหนักของสิตไว้สับตรและครองระยะเวลาที่ประปุไว้ในลักญาการมีแล้นและไม่อะมาให้บูลองสับนำปละมะวิตอังกล่าวไปใช้<br>มาใช้จายในเมื่อไปสับไอแต่ในผู้บลิเหม่กละมาตร หรือ และ เช็ด หรือ และบริตองสิต ในการข้าระค่าสินดิแและปลิกรเฉพาะรายการดำได้ร้าย<br>ประกาศสับคณีและไม่มีควรสับแหน่วยมาตรที่ได้รับแน่มีสิทในกล่ายได้<br>ระกันวิตองกรดีนๆ (ชีน) กรณีที่ชำนะสื่อแห้นมีสับได้รับในสมกับผู้เห็นสายคนกลาง หรือ และปรัดหรือหลัดขณกเรล่ายหรือแล้นบันหลาด<br>แต่บละตองกรดีนๆ (ชีน) กรณีที่ชำนะสื่อแห้นมีสับได้รับในสมกับผู้เห็นสายคนกลาง หรือ และปรัดหรือหลัดขณกเรล่ายหรือแล้นบันนักโด<br>แต่บละตองกรดีนๆ (ชีน) กรณีที่ชำนะสุนตรกระทรสดงกรดีเห็นหน้าสมกับสายกล้านแบบในเปิดกำได้ระบบและเสียนกเรล่ายหรือเห็น |       |
|                | ติดต่อภาควิชาหรือทะเบียนคณะ                                             | เต เกี่ยวอนให้ประการมีนมาร์ มันใบอากให้เพื่องการครับแต้จังที่ดี<br>ขณิหรังธุรุณรศิลการการไปแกร้างระดำใหม่และปริการการการได้ ซึ่งคามสีกรอย่ะไปอากป้อกใบเรื่อรับเห็นได้ทางสีกระทำในวันระงการ<br>โดยบันที่ก็หันองการครับไม่อาจปัดกับเรื่อรับให้<br>ขนั้ได้พระบุณะระวงของอันก่างๆ ที่มีความการได้มีกระกรัดแก่ได้ของชัดแต่ในแต่สำหน้าที่การเงินคนเก็ร้องของโดยส่วน ทั้งนี้เกื่อ<br>รองออนการประมันในกับออกบันที่สุดจะมีระดบรัด<br>เสียงอาหารประมันในกับออกบันที่สุดจะมีระดบรัด                                                                                                    |       |
|                | เพื่อปรับปรุงคำร้อง                                                     | ได้ทักสันส์ของสำนักหรือสินชั้นได้ที่ด้างสำหรังได้รับขางมหาวิทยาลัยที่สุดรายใส่ตามเรื่อหายสังกล่าวขนดระบร้าน จึงสำหรักหลักปฏิตองสิมที่หรื<br>กลุ่มีประสมให้มากท่านกลัยมีสำหรับสร้าสินสมสรียกได้ของมีได้ทั้งหมี<br>ได้รับเงินของกับ สำนาน 4,000.00 บาท ( -รัชรวันหรับหรับหรือหาวิทยาสร้าย- ) ได้กูดต้องแล้ว<br>                                                                                                    |       |
|                |                                                                         | ฐานที่ เสือน วันที่ 04/06/250 (มู่เวลา 08/51 วันที่ เสือน ขเส                                                                                                    |       |

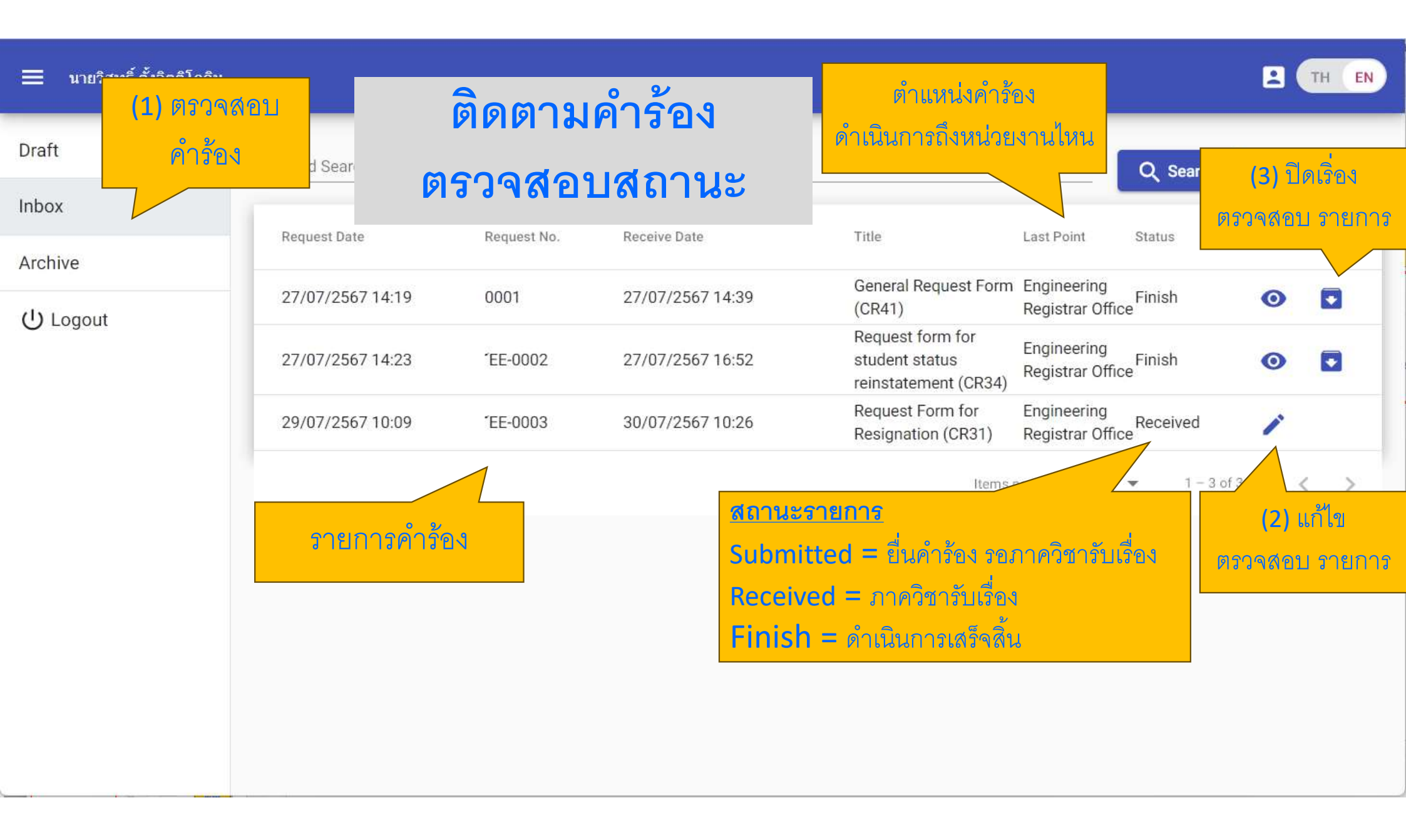

|    | Request Date         ตรวจสอบ           27/07/2567 14:19         ตรวจสอบ                                                        | ผลดำเนินกา                                                                                                    | าครัชาวิศวกรรมไฟฟ้า<br>เลขที่ 0001<br>รันที่: 27 กรกฎาคม 2567 เวลา 1439                                                                                                    |                   |
|----|----------------------------------------------------------------------------------------------------|----------------------------------------------------------------------------------------------------|----------------------------------------------------------------------------------------------------|-------------------|
|    | General Request Form (CR41)                                                                                                    | วิชาและคณะ                                                                                                    | เมทาราชเราสม ปิทิ41 เราง<br>อาร University อำนักรามการแป้อง<br>เม เลงร้อง<br>สึกษา                                                                                                    |                   |
| ıt | PROCESS 0006 27/07/2567 15:23 Engineering Registrar Office<br>รับเรื่องจากภาควิชาเรียบร้อย<br>ส่งต่อให้ผู้บริหารพิจารณาสั่งการ | <ul> <li>(1) เรื่อง 3นญระระ</li></ul>                                                                                                    | uzzentieul Trinzere<br>ชิสิกตะกับ ปริญญาทวี Uniorysaicate soulane<br>Stadamized อันพิกิสที่สาร Gradues mulane<br>เมษาประวัทธ์อธิสา Stadam ID<br>หมานมองโทรอัพฑ์                                                                                                    | 2                 |
|    | PROCESS 0001 27/07/2567 14:39 Department of Electrical Engineeri<br>ดำเนินการตรวจสอบเอกสาร<br>Attachmer                        | จักรจังอริกอบกลางทริงานจะที่ประทังสามสาร์ อังการการการสิสม หรือกระบ<br>Adre 5 working days of far arbeitaries of far revent, 1 will cleak<br>(2) ลงชนดโหลงรางที่ไปโทยา Advisor somergent)<br>Advisor same | annanzenzendezufzuent zum verzug datu zu in värendezistäszäs i žudne<br>nie menie teke office of de Regione er via inter verzug datu zu d<br>attribi Signanze                                                                                                    | ตรวจสอง<br>รายการ |
|    | <u>แจ้งผลจากหน่วยงาน</u><br>แอ้งผอออออ๊อเยินอออยอ <i>น</i> หน่อยนออน                                                           | (1) สงานส่งแปรนิยาแอนมักรรมการบริหารหลังธุตร (นั่นสัตร์เกมา)<br>President of dis Graduese Program Descrive committer's comment                                                                            | () عليهم المحتود () عليهم المحتود () عليهم المحتود المحتود المحت<br>المحتود المحتود المحت |                   |
|    | แจงผลการตาเนนการของหน่วยงาน<br>ติดต่อภาควิชาหรือทะเบียนคณะ                                                                     | (a) อาามตั้งเราะหนังนี้รุ่นตอนี้ Faculty Segments common                                                                                                    |                                                                                                    |                   |
|    | หากพบข้อความแจ้งเข้าพบเจ้าหน้าที่<br>เพื่อปรับปรุงคำร้อง                                                                       | ว60227 พาสถังการที่เกรื่อยของทางที่เกรื่อยของที่ไม่เรื่องสามสง พ<br>ริมัยปรัญษา 14 มหูๆ กับราร์ค อุประกร อุประกร                                                                                          | ร้อมอี้แหลักฐานแอนเอกรากที่แก็นที่ดังนักงานการหเหมือนไกแก่งน<br>วิณ Regions la pante ราพิ กระหม่องและคอ แและอัยอยู่ๆ                                                                                                    |                   |

| Mox       Request Date       Request No.       Receive Date       Title       Last Point       Status         Archive       27/07/2567 14:19       0001       27/07/2567 14:39       General Request Form (CR41)       Engineering Registrar Office Finish       Image: Comparison of the status reinstatement (CR34)         27/07/2567 14:23       'EE-0002       27/07/2567 16:52       Request form for student status reinstatement (CR34)       Engineering Registrar Office Finish       Image: Comparison of the status reinstatement (CR34)                                                                                                    | 2      |                  | _           | ี                | าร้อง 🗖                                                    |                                 |          |          |        |
|----------------------------------------------------------------------------------------------------|--------|------------------|-------------|------------------|------------------------------------------------------------|---------------------------------|----------|----------|--------|
| Abox       Request Date       Request No.       Receive Date       Title       Last Point       Status         Chirologout       27/07/2567 14:19       0001       27/07/2567 14:39       General Request Form (CR41)       Engineering Registrar Office Finish       Image: Constant Status reinstatement (CR34)         27/07/2567 14:23       'EE-0002       27/07/2567 16:52       Request form for student status reinstatement (CR34)       Engineering Registrar Office Finish       Image: Constant Status reinstatement (CR34)                                                                                                    | raπ    | Keyword Search   |             |                  |                                                            |                                 | Q Sear   | ปิดเรื่อ | งคำร้อ |
| D Logout       27/07/2567 14:19       0001       27/07/2567 14:39       General Request Form (CR41)       Engineering Registrar Office Finish       Image: CR41 (CR41)         27/07/2567 14:23       *EE-0002       27/07/2567 16:52       Request form for student status reinstatement (CR34)       Engineering Registrar Office Finish       Image: CR41 (CR41)       Engineering Registrar Office Finish       Image: CR41 (CR41)       Image: CR41 (CR41)       Image: | ibox   | Request Date     | Request No. | Receive Date     | Title                                                      | Last Point                      | Status   | จัดเก็บล | งประวั |
| 27/07/2567 14:23 TE-0002 27/07/2567 16:52 Request form for student status reinstatement (CR34) Registrar Office Finish O                                                                                                    |        | 27/07/2567 14:19 | 0001        | 27/07/2567 14:39 | General Request Form<br>(CR41)                             | Engineering<br>Registrar Office | Finish   | 0        |        |
| Pequeet Form for Engineering                                                                                                    | Logout | 27/07/2567 14:23 | 'EE-0002    | 27/07/2567 16:52 | Request form for<br>student status<br>reinstatement (CR34) | Engineering<br>Registrar Office | Finish   | 0        |        |
| 29/07/2567 10:09 TEE-0003 30/07/2567 10:26 Resignation (CR31) Registrar Office                                                                                                    |        | 29/07/2567 10:09 | 'EE-0003    | 30/07/2567 10:26 | Request Form for<br>Resignation (CR31)                     | Engineering<br>Registrar Office | Received | 1        |        |

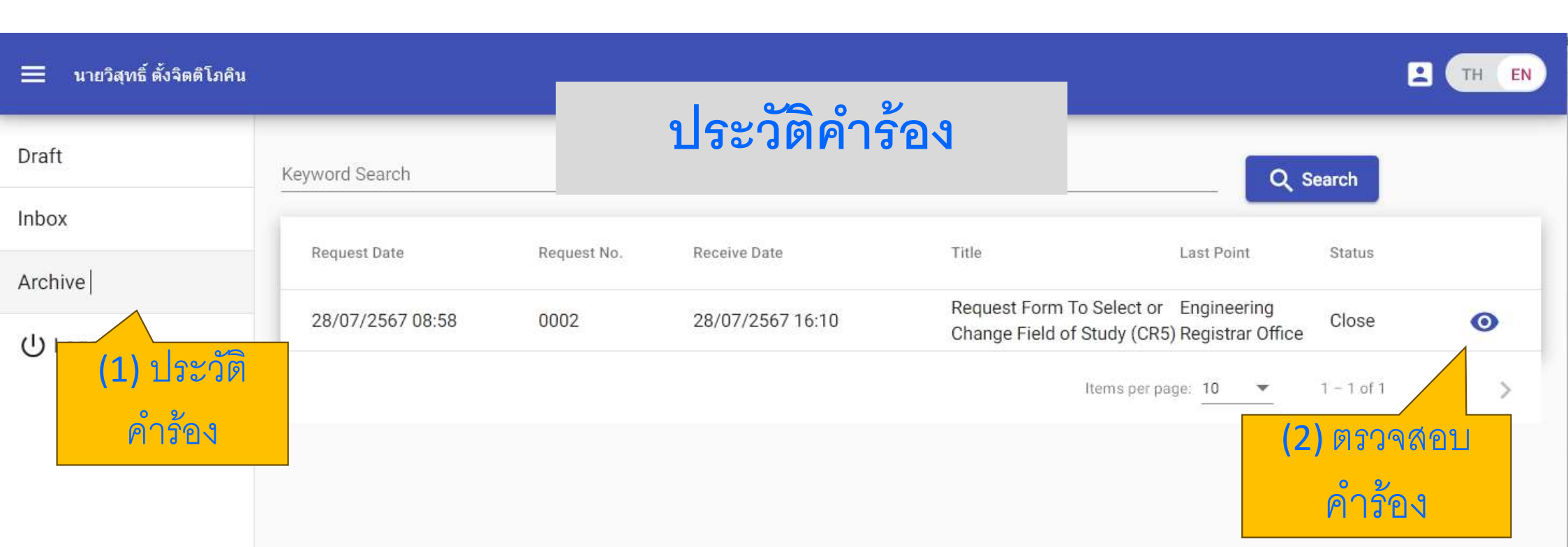